## 滋賀県土木防災情報システム 雨量・水位・ダム・XRAIN1kmメッシュグラフにおける留意事項

## 滋賀県土木防災情報システム(本システム)のInternet Explore(IE)ブラウザの表示は、動 作保証対象をIE11以上としています。

互換表示設定に本システムが追加されていないかご確認をお願いします。

【事例】Internet Explore(IE)ブラウザでグラフが表示されない。 以下のご確認をお願い致します。

☑【確認1】Internet Explore(IE)ブラウザがIE11以上

☑【確認 2】Internet Explore(IE)ブラウザがIE11以上 かつ、本システム(shiga-bousai.jp)が互換表示設定になっ ていない。

| 0000 0000   0000 1000   0000 1000   0000 1000   0000 0000   0000 0000 | MENU<br>AN                               |
|-----------------------------------------------------------------------|------------------------------------------|
| 0分前間<br>100時間<br>100時間<br>100時間                                       | 手段 · 水位現現<br>登程<br>以当整成情報<br>以当時而危秋雨<br> |
| 2011<br>78411<br>784281<br>784274920.13                               | 2711<br>1 - 553511                       |
|                                                                       |                                          |

## Internet Explore(IE)ブラウザに関する確認方法について

【確認1】 Internet Explore(IE)ブラウザがIE11以上であることを確認してください。 IE10以下の場合は、IE11,もしくはFireFox、Safari、Chrome、Edgeからのアクセスをお願い します。

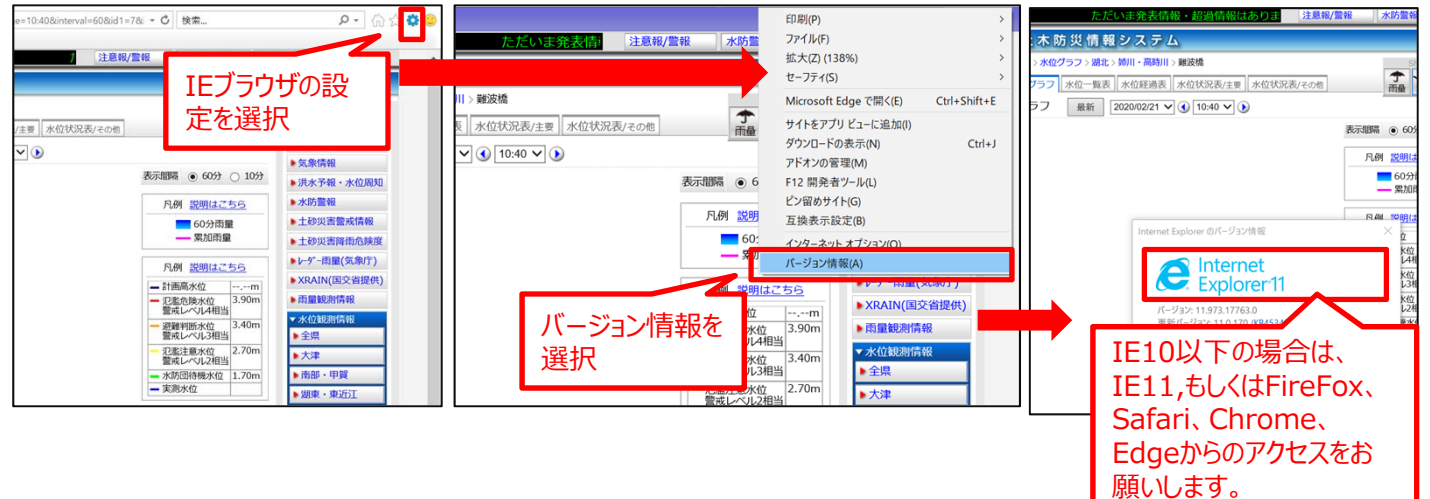

## 【確認2】本システムが互換表示設定になっていないことを確認してください。 本システムが互換表示設定になっている場合は、リストから削除をお願いします。

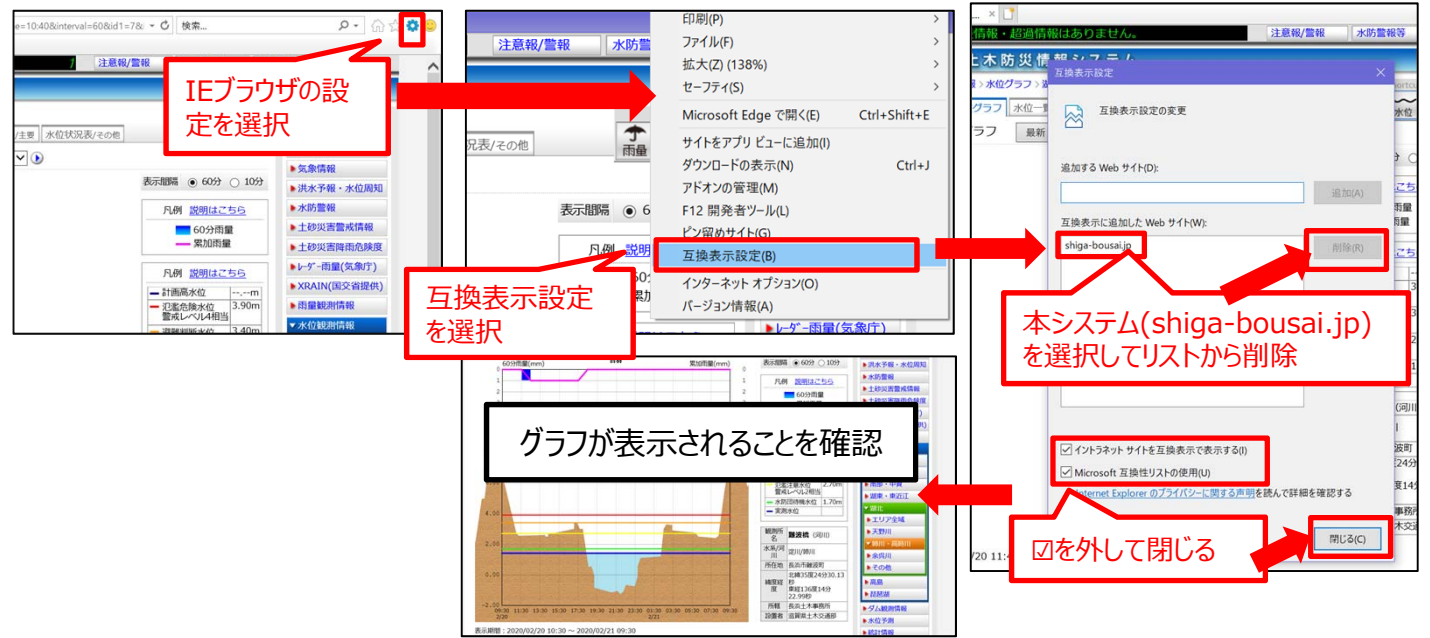